# MacBook toevoegen op het Eduroam wifi netwerk

### Landstede Groep

# eduroam

#### Wat heb je nodig

- Je e-mailadres en het bijbehorende wachtwoord.
- Een MacBook

Deze handleiding beschrijft in stappen, hoe je met bovengenoemd device connectie kunt maken met het Eduroam wifi netwerk.

Mocht het niet lukken om aan de hand van deze handleiding verbinding te krijgen met het Eduroam wifi netwerk, dan helpt de servicedesk je graag verder. Aan de rechterzijde van dit voorblad kun je de contactgegevens en openingstijden van de servicedesk vinden.

#### **Contact Servicedesk**

- Per telefoon: 088 850 8090 Maandag t/m vrijdag 08:00 - 17.00 uur
- Per e-mail: helpdesk@landstede.nl

## Verbinding maken met Eduroam

## Belangrijk: LandstedeGroep\_Wlan vergeten

Voordat je de volgende stappen gaat uitvoeren, is het noodzakelijk dat je het LandstedeGroep\_Wlan uit jouw apparaat verwijdert.

Dit kun je doen door de volgende stappen te volgen:

## De stappen

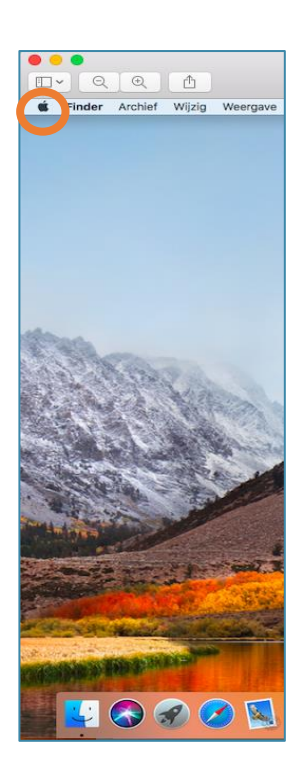

| Ś        | Voorvertoning                 | Archief | Wijzig | We  |
|----------|-------------------------------|---------|--------|-----|
| O        | ver deze Mac                  |         |        |     |
| Sy<br>Ap | vsteemvoorkeuren.<br>op Store |         | 1 upda | ite |
| Re       | ecente onderdelen             |         |        | •   |

Stap 1: Klik op *het Apple icoontje links bovenin* 

Stap 2: Klik op systeemvoorkeuren

## Vervolg

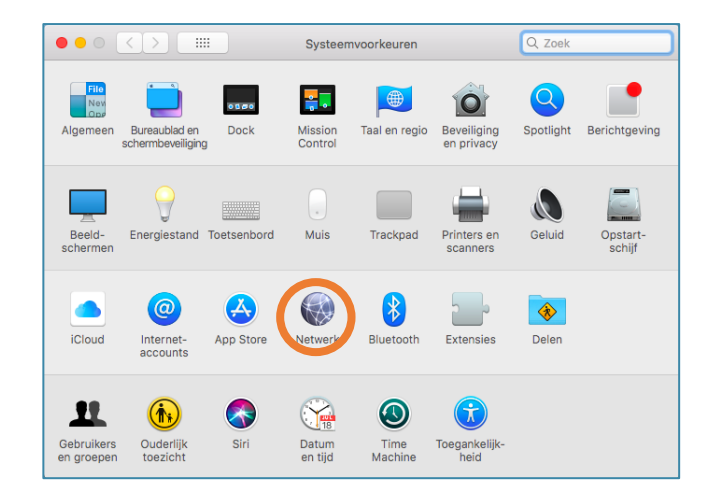

Stap 3: Open Netwerk

|                                       |          | Netwe               | k                                            | Q Zoek                           |
|---------------------------------------|----------|---------------------|----------------------------------------------|----------------------------------|
|                                       | Locatie: | Automatisch         |                                              | 3                                |
| Bluetooth PAN<br>Geen verbinding Wifi | 8        | Status:             | Geen verbinding<br>Bluetooth PAN is niet ver | rbonden.                         |
| ingeschakeid                          |          | Apparaat:           | Geen PAN-apparate                            | n gevonden 🗘                     |
| + - &-                                |          | Configureer Bluetor | oth-apparaat                                 | Geavanceerd )<br>Herstel Pas toe |

Stap 4: Klik op geavanceerd

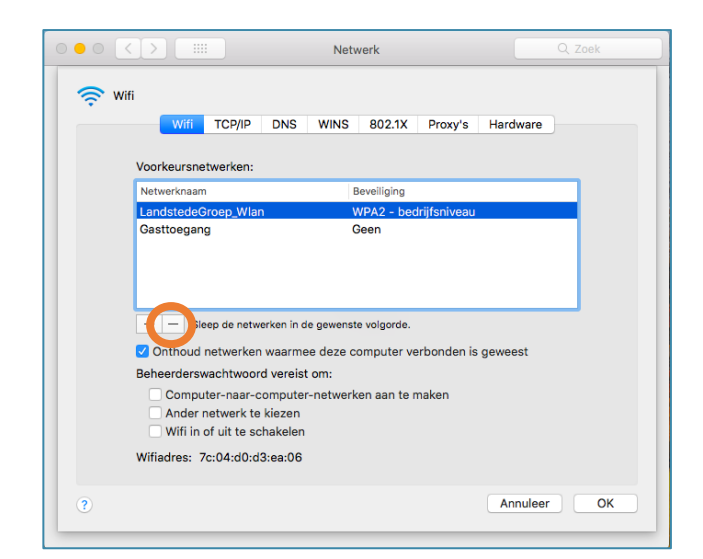

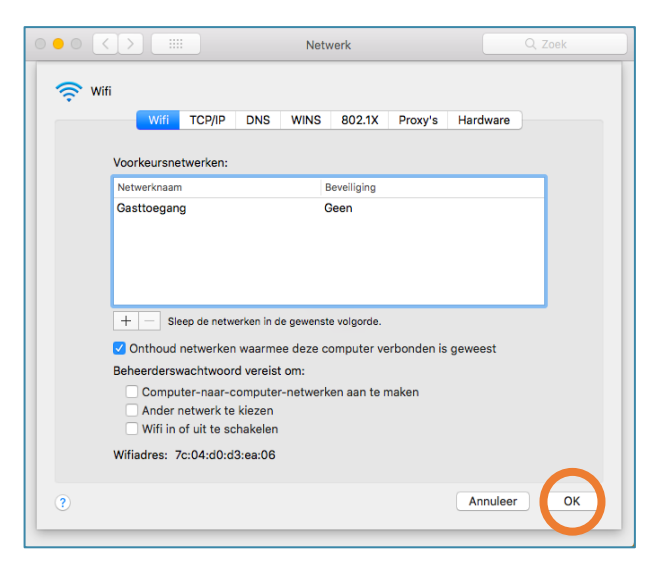

Stap 5: Selecteer *LandstdeGroep\_Wlan* en klik op het - *teken*  Stap 6: Klik op **OK** als LandstedeGroep\_Wlan niet meer in de lijst staat.

## Verbinding maken met Eduroam

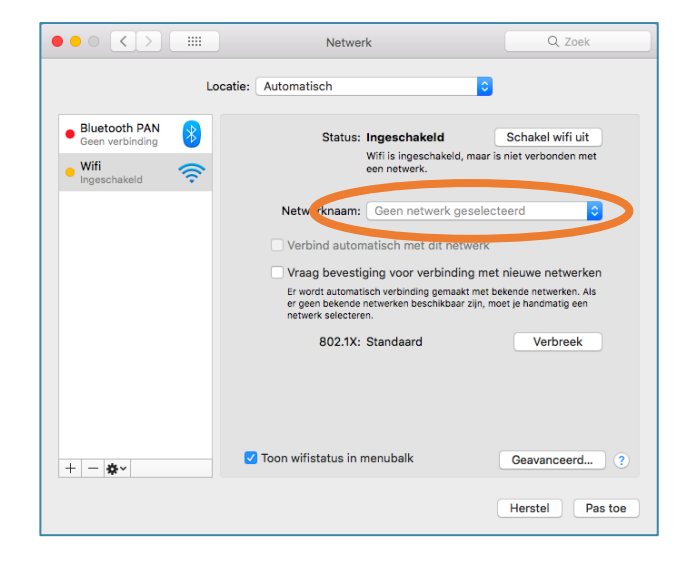

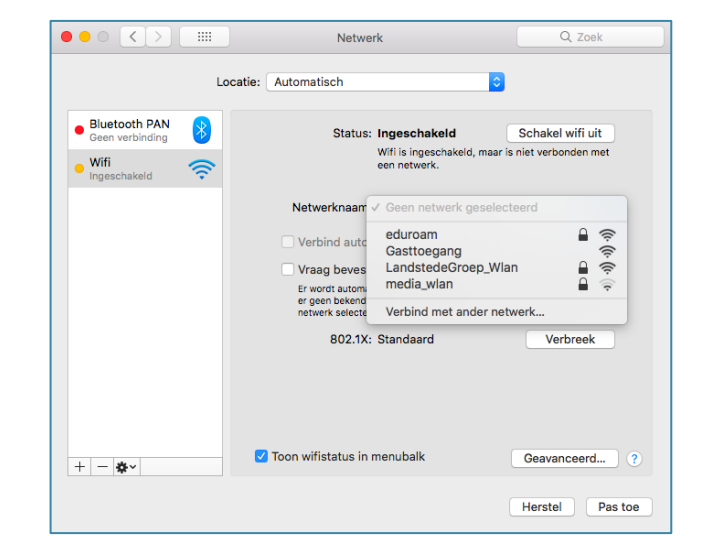

#### Stap 1: Klik hier op Netwerknaam

| Voor het       | t wifinetwerk 'eduroam' zijn WPA2-      |
|----------------|-----------------------------------------|
| toegang        | Isgegevens op bedrijfsniveau vereist.   |
| Gebruikersnaam | n: jjansen@landstede.nl                 |
| Wachtwoord     | d: •••••                                |
|                | Toon wachtwoord<br>Inthoud dit netwerk  |
| ?              | Annuleer Verbind                        |
|                |                                         |
| Voor het       | t wifinetwerk 'eduroam' zijn WPA2-      |
| toegang        | jsgegevens op bedrijfsniveau vereist.   |
| Voor het       | t wifinetwerk 'eduroam' zijn WPA2-      |
| toegang        | Isgegevens op bedrijfsniveau vereist.   |
| Gebruikersnaam | n: jjansen@meandercollege.nl            |
| Voor het       | t wifinetwerk 'eduroam' zijn WPA2-      |
| toegang        | sgegevens op bedrijfsniveau vereist.    |
| Gebruikersnaan | n: jjansen@meandercollege.nl            |
| Wachtwoord     | d:                                      |
| Voor het       | t wifinetwerk 'eduroam' zijn WPA2-      |
| toegang        | sgegevens op bedrijfsniveau vereist.    |
| Gebruikersnaan | n: jjansen@meandercollege.nl            |
| Wachtwoord     | d: •••••••••••••••••••••••••••••••••••• |

Stap 3: Vul hier je inloggegevens in en vink **onthoud dit netwerk** aan. Klik vervolgens op **verbind** 

Gebruikersnaam@Domein.nl (Voorbeeld: Jjansen@landstede.nl jjansen@meandercollege.nl)

#### Stap 2: Selecteer in de lijst die nu geopend wordt: *Eduroam*

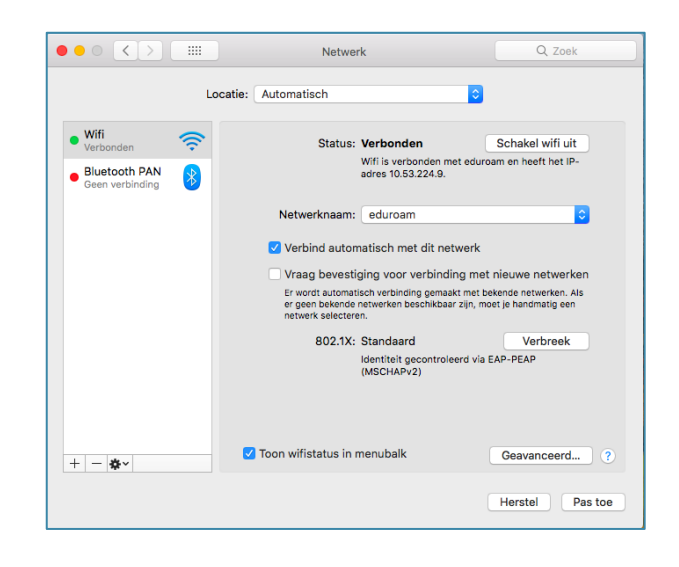

#### Stap 4: Je bent nu verbonden met Eduroam